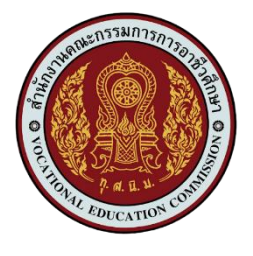

## คู่มือการเข้าใช้งานระบบ

# สำหรับกลุ่มนักเรียนนักศึกษาและผู้ปกครอง

ระบบบริหารสถานศึกษา ศธ.02 ออนไลน์ สำหรับสถานศึกษาอาชีวศึกษาภาครัฐ

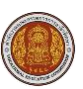

### สารบัญ

|    |                                                                                             | หน้า |
|----|---------------------------------------------------------------------------------------------|------|
| 1. | . การเข้าใช้งานระบบสำหรับกลุ่มสิทธิ์นักเรียนนักศึกษาและผู้ปกครอง (ปกติ)                     | 1    |
| 2. | . การเข้าใช้งานระบบสำหรับกลุ่มสิทธิ์นักเรียนนักศึกษาและผู้ปกครอง (นักศึกษาหลักสูตรระยะสั้น) | 4    |
| 3. | กรณีลืมรหัสผ่าน                                                                             | 7    |

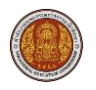

### 1. การเข้าใช้งานระบบสำหรับกลุ่มสิทธิ์นักเรียนนักศึกษาและผู้ปกครอง (ปกติ)

รายละเอียดขั้นตอนการใช้งาน ดังนี้

- 1) การเข้าใช้งานระบบบริหารสถานศึกษา ศธ.02 ออนไลน์ สำหรับสถานศึกษาอาชีวศึกษาภาครัฐ <u>https://std2018.vec.go.th/web/</u>
- คลิกเลือกไอคอน กลุ่มนักเรียนนักศึกษา/ผู้ปกครอง

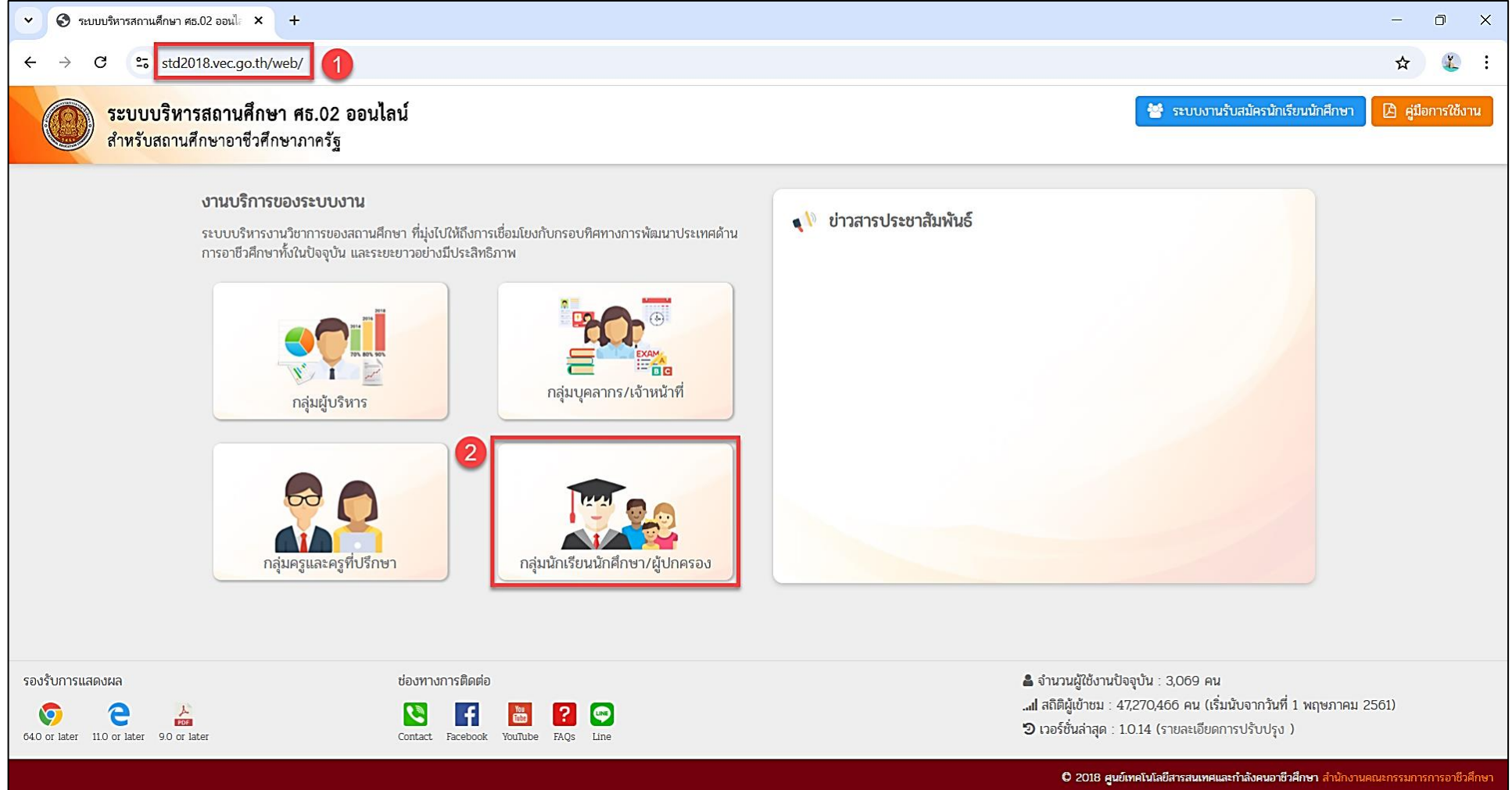

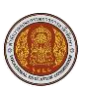

- คลิกที่ปุ่ม นักเรียนนักศึกษา (ปกติ)
- 4) กรอกข้อมูล **รหัสประจำตัวนักเรียนนักศึกษา รหัสผ่าน** และคลิก **เลือกสถานศึกษา**
- 5) คลิกที่ปุ่ม **เข้าสู่ระบบ**

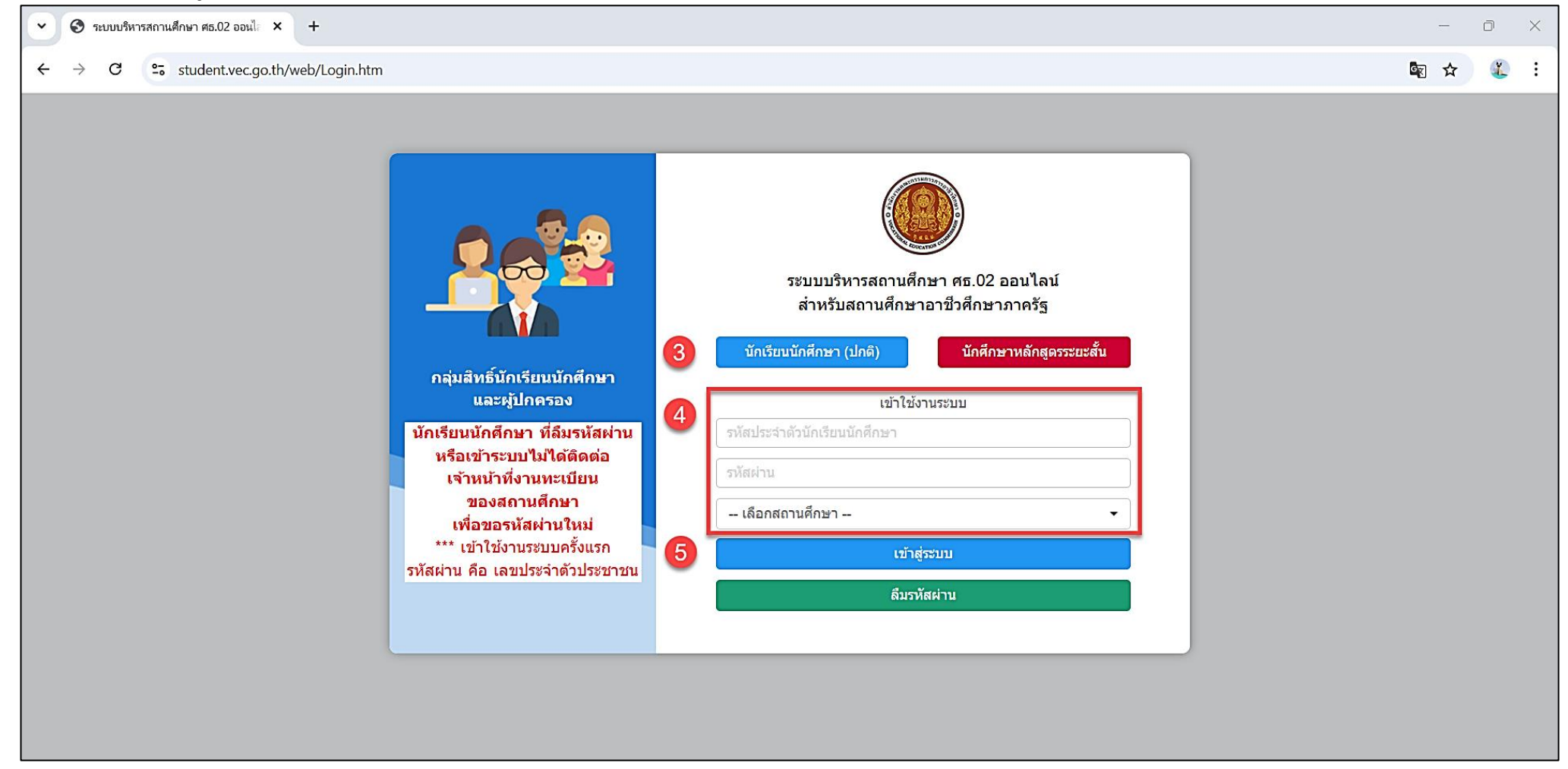

#### ระบบบริหารสถานศึกษา ศธ.02 ออนไลน์

คู่มือการใช้งานสำหรับกลุ่มนักเรียนและผู้ปกครอง

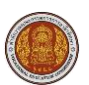

6) หน้าหลักสำหรับกลุ่มสิทธิ์นักเรียนนักศึกษา/ผู้ปกครอง (ปกติ) แสดงเมนูการใข้งานระบบ เรื่องแจ้งเตือน ข่าวประชาสัมพันธ์ ข้อมูลผู้ใช้งาน และปุ่ม เปลี่ยนรหัสผ่าน ดังภาพ

| <ul> <li>ระบบบริหารสถานศึกษา ศธ.02 ออนไข × +</li> </ul>                                                            |         |  |  |  |  |  |
|----------------------------------------------------------------------------------------------------|---------|--|--|--|--|--|
| ← → C 😅 student.vec.go.th/web/Login.htm                                                                            |         |  |  |  |  |  |
| ระบบบริหารสถานศึกษา ศธ.02 ออนไลน์<br>สำหรับสถานศึกษาอาชีวศึกษาภาครัฐ                                               | ซร      |  |  |  |  |  |
| 🚱 หน้าหลัก 🖽 ยินดีต้อนรับเข้าสู่ระบบสำหรับนักเรียนนักศึกษา                                                         |         |  |  |  |  |  |
| 📥 บริการนักเรียน Online สถานศึกษา วิทยาลัยเทคนิคกำแ                                                                | แพงเพชร |  |  |  |  |  |
| ระบบสอบคุณวุฒิวิชาชีพ<br>(สถาบันคุณวุฒิวิชาชีพ) เรื่องแจ้งเตือน<br>รหัสประจำตัว                                    |         |  |  |  |  |  |
| (สถาบันคุณวุฒิวิชาชีพ)         ชื่อ - สกุล           (สถาบันคุณวุฒิวิชาชีพ)         ประเภทผู้เรียน         ทวิภาคี | 661     |  |  |  |  |  |
| างแก่ ระรรงกาพแ expire แก่ 29.36 กาพก<br>สถานภาพ กำลังศึกษา                                                        |         |  |  |  |  |  |
|                                                                                                    |         |  |  |  |  |  |
|                                                                                                    |         |  |  |  |  |  |
|                                                                                                    |         |  |  |  |  |  |
|                                                                                                    |         |  |  |  |  |  |
|                                                                                                    |         |  |  |  |  |  |
|                                                                                                    |         |  |  |  |  |  |

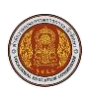

- การเข้าใช้งานระบบสำหรับกลุ่มสิทธิ์นักเรียนนักศึกษาและผู้ปกครอง (นักศึกษาหลักสูตรระยะสั้น) รายละเอียดขั้นตอนการใช้งาน ดังนี้
  - 1) การเข้าใช้งานระบบบริหารสถานศึกษา ศธ.02 ออนไลน์ สำหรับสถานศึกษาอาชีวศึกษาภาครัฐ <u>https://std2018.vec.go.th/web/</u>
  - คลิกเลือกไอคอน กลุ่มนักเรียนนักศึกษา/ผู้ปกครอง

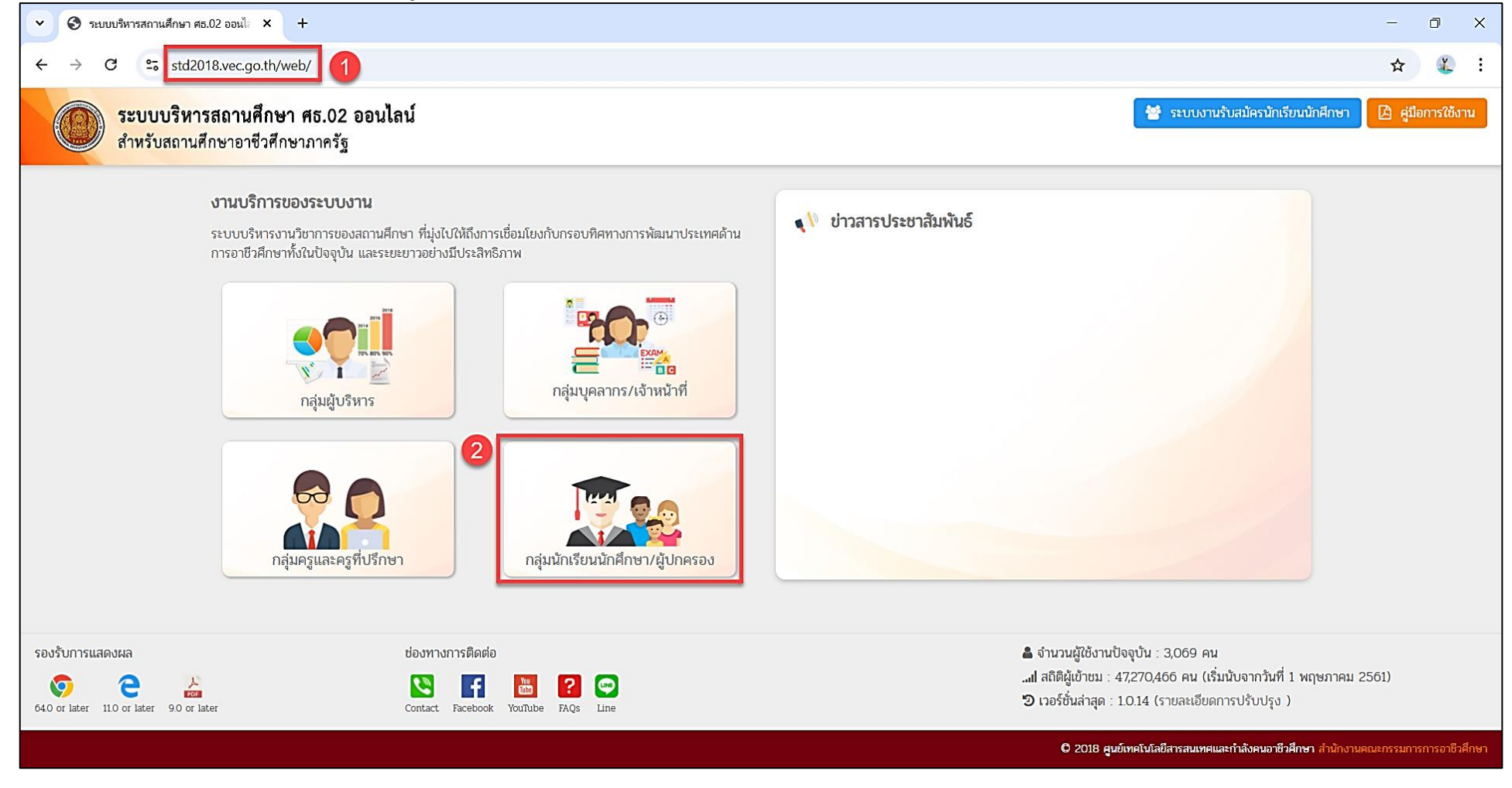

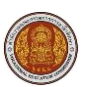

- คลิกที่ปุ่ม นักศึกษาหลักสูตรระยะสั้น
- 4) กรอก รหัสประจำตัวนักเรียนนักศึกษา เลขประจำตัวประชาชนนักเรียนนักศึกษา และคลิก เลือกสถานศึกษา
- 5) คลิกที่ปุ่ม **เข้าสู่ระบบ**

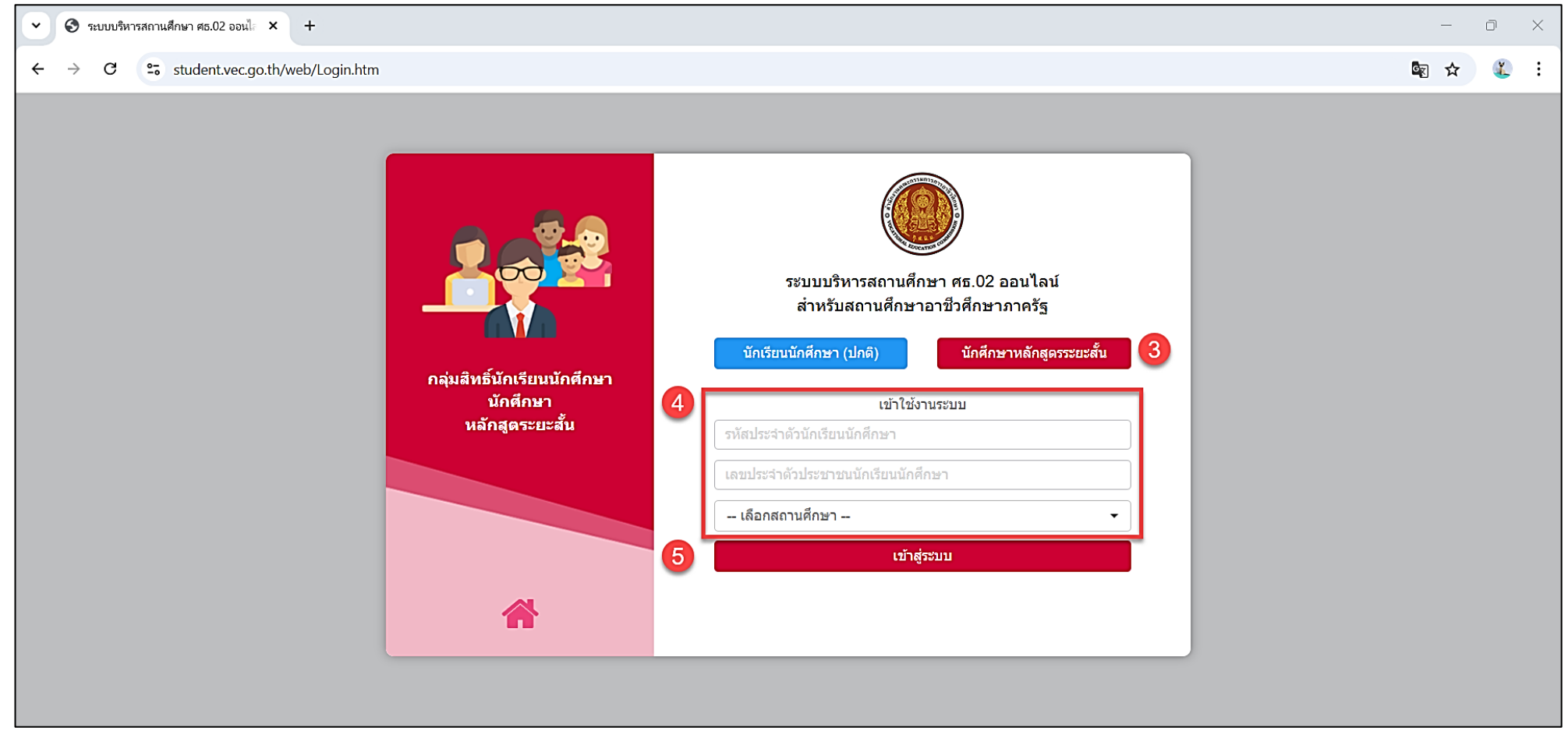

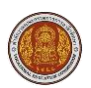

 หน้าหลักสำหรับกลุ่มสิทธิ์นักเรียนนักศึกษา/ผู้ปกครอง (นักศึกษาหลักสูตรระยะสั่ง) แสดงเมนูการใข้งานระบบ เรื่องแจ้งเตือน ข่าวประชาสัมพันธ์ ข้อมูลผู้ใช้งาน และปุ่ม เปลี่ยนรหัสผ่าน ดังภาพ

| ระบบบริหารสถานศึกษา ศธ.02 ออนไลน์<br>สำหรับสถานศึกษาอาชีวศึกษาภาครัฐ |                      | 9 🗐 🛗 🌲                         | วิทยาลัยการอาชีพห้วยผึ้ง |
|----------------------------------------------------------------------|----------------------|---------------------------------|--------------------------|
| 🕋 หน้าหลัก                                                           | 🖽 ข่าวประชาสัมเพ้นธ์ | 🖪 ยินดีต้อนรับเข้าสู่ระบบส      | หรับนักเรียนนักศึกษา     |
| 🐣 บริการนักเรียน Online                                              |                      | สถานศึกษา                       | วิทยาลัยการอาชีพห้วยผึ้ง |
| 📚 ระบบสอบคุณวุฒิวิชาชีพ<br>(สถาบันคุณวุฒิวิชาชีพ)                    | ้ เรื่องแจ้งเตือน    | รหัสบัตรประชาชน<br>รหัสประจำตัว |                          |
| 🛞 ระบบแฟ้มสะสมงาน<br>(สถาบันคุณวุฒิวิชาชีพ)                          |                      | ชื่อ - สกุล<br>ประเภทผู้เรียน   | วิชาชีพระยะสั้น          |
| 基 ระบบงานหลักสูดรระยะสั้น                                            |                      | กลุ่มเรียน                      | 661101001 :              |
| 🚰 ระบบสอบคุณวุฒิวิชาชีพ<br>(สถาบันคุณวุฒิวิชาชีพ)                    |                      | สถานภาพ<br>🔒 เปลี่ยนรหัสผ่าน    | จบหลักสูตร               |
| 🔞 ระบบแฟ้มสะสมงาน<br>(สถาบันคุณวุฒิวิชาชีพ)                          |                      |                                 |                          |
| Your session will expire in 29:54 min                                |                      |                                 |                          |

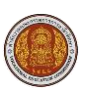

#### 3. กรณีลืมรหัสผ่าน

รายละเอียดขั้นตอนการใช้งาน ดังนี้ 1) คลิกที่ปุ่ม **ลืมรหัสผ่าน** 

| <ul> <li>ระบบบริหารสถานศึกษา ศธ.02 ออนไะ × +</li> </ul> |                                                                                                    |                                                                                      |         |  |  |  |
|---------------------------------------------------------|----------------------------------------------------------------------------------------------------|--------------------------------------------------------------------------------------|---------|--|--|--|
| ← → C                                                   |                                                                                                    |                                                                                      | 🖻 🕁 💰 : |  |  |  |
|                                                         | เจ้าหม้าทึ่งานระบบครั้งแรก<br>เพื่อขอรหัสผ่านใหม่<br>*** เข่าใช่งานระบบครั้งแรก<br>รหัสผ่าน คือ เลขประจ่าตัวประชาชน | ບົບບົບບົ<br>ระบบบริหารสถานศึกษา ศธ.02 ออนไลน์<br>สำหรับสถานศึกษาอาชีวศึกษาภาครัฐ<br> |         |  |  |  |

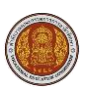

- กรอก รหัสประจำตัวนักเรียนนักศึกษา รหัสประจำตัวประชาชน และคลิก เลือกสถานศึกษา
- คลิกที่ปุ่ม ส่งรหัสผ่าน

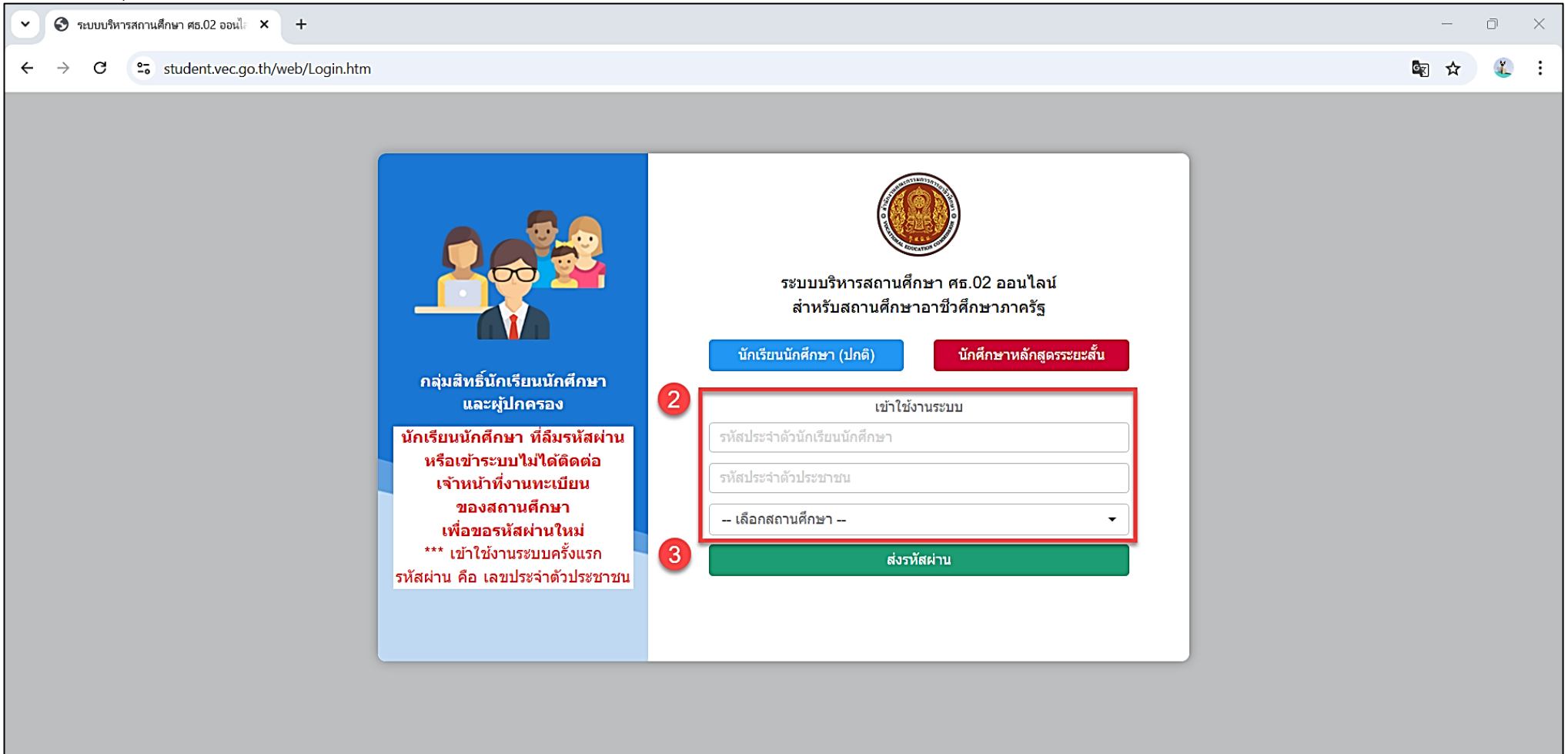